## Access a Member ID Card from the IMS Website

- 1. Login to www.myhealthplanonline.com with your Admin Login Credentials
- 2. Select ID Card and then ID Card Request

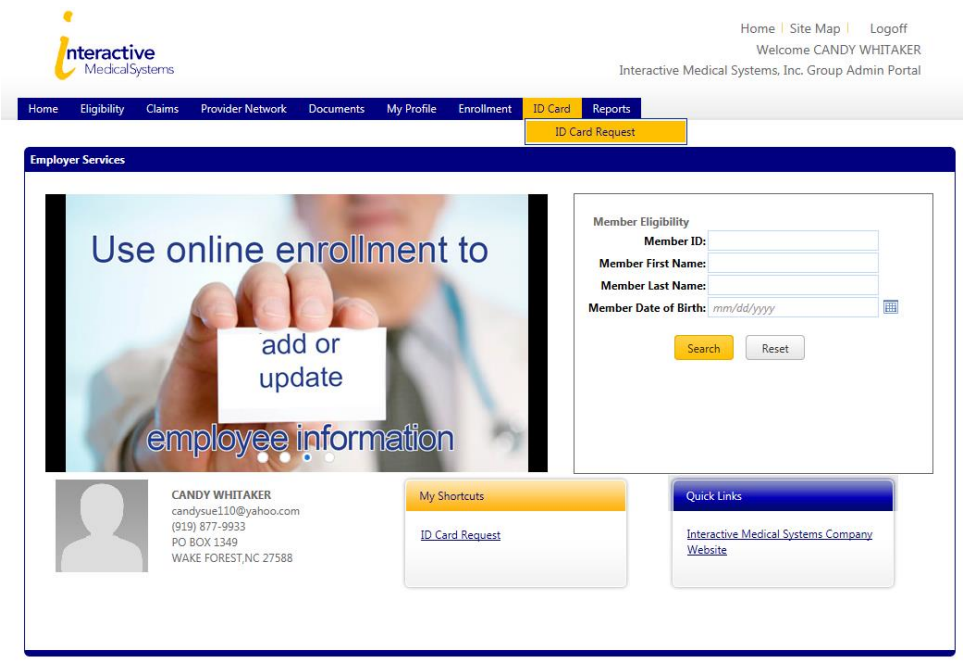

3. Enter the member information and click Search

| Me | mber Search    |            |     |
|----|----------------|------------|-----|
|    | Member Search  |            |     |
|    | Enrollment ID: |            |     |
|    | First Name:    |            |     |
|    | Last Name:     |            |     |
|    | Birth Date:    | mm/dd/yyyy | 111 |
|    | Search         | Cancel     |     |

- 4. Select the correct member from the list if multiple are displayed by clicking on the Last Name
- 5. Once the member is selected click on the Print ID Card button

| Full Name        |                            | Address1: |            |            |           |
|------------------|----------------------------|-----------|------------|------------|-----------|
| Gender: Fe       | emale                      | Address2: |            | Eff Date:  | 2/19/2005 |
| Birth Date:      |                            | City:     | GREENSBORO | Term Date: |           |
| Relationship: En | mployee                    | Zip Code: | 27406      | Group:     |           |
| Status: A        | ctive                      |           |            |            |           |
| Request Replacer | ment ID Card Print ID Card | Back      |            |            |           |

- 6. The ID Card will open in a pop up window which can be saved as a PDF
- 7. You can also request a new card be mailed by selecting Request Replacement ID Card.